# **Teladoc Print ID card Instructions**

## Method 1:

- 1. Log on to your account by visiting www.Teladoc.com
- 2. Once at the homepage, please click on the "Print ID Card" link on the right-hand side of the screen

| TELADOC.                                                                   | Welcome, Adam                         | n Doe! HOME ►, LOGOUT ►, FAQ ►, CONTACT U                                                               |
|----------------------------------------------------------------------------|---------------------------------------|----------------------------------------------------------------------------------------------------|
| Overview My Medical History My Family My Account Information               | My Message Center                     | Request a Consult »                                                                                     |
|                                                                            | Quick Links                           |                                                                                                    |
|                                                                            | Request a Consult                     |                                                                                                    |
|                                                                            | View Invoices                         |                                                                                                    |
| I can see you now                                                          | Print ID Card                         | ,                                                                                                    |
|                                                                            | Video FAQ                             |                                                                                                    |
| What I can do for you Thow to make the most of your consult Antibiotic Awa | reness                                | e, we suggest you use your mobile device<br>ad the Teladoc app for your mobile device<br>ANOROID APP ON |
| My Message Center 0 New Message(s) / Response(s)                           | VIEW ALL MESSAGES > App Stor          | e 🔊 🔊 Google play                                                                                       |
| You have no messages                                                       |                                       |                                                                                                    |
| My Consultation History                                                    | VIEW COMPLETE CONSULTATION HISTORY >  |                                                                                                    |
| No Consultation History                                                    |                                       |                                                                                                    |
| Have Questions?                                                            | SEE ALL FREQUENTLY ASKED QUE STIONS > |                                                                                                    |

## Method 2:

- 1. Log on to your account by visiting www.Teladoc.com
- 2. Once at the homepage, please click on the "My Account Information" link at the top of the screen
- 3. Click on the "Print ID Card" tab towards the top of the page

| Overview My Medical History                                                                     | My Family My Account Inform | My Message Center   | Request a Consult » |  |  |
|-------------------------------------------------------------------------------------------------|-----------------------------|---------------------|---------------------|--|--|
| Personal Details Login Information Emergency Contact Billing Information Invoic • Print ID Card |                             |                     |                     |  |  |
| ways on call!                                                                                   | My Personal Details         | My Personal Details |                     |  |  |
| mptoms                                                                                          | The Basics                  |                     | EDIT                |  |  |
| equest a consultation anytime » >                                                               | Prefix                      |                     |                     |  |  |
|                                                                                                 | First Name<br>Middle Name   | Adam                |                     |  |  |
|                                                                                                 | Last Name<br>Suffix         | Dee                 |                     |  |  |
|                                                                                                 | Date of Birth               | 02/04/1021          |                     |  |  |
|                                                                                                 | Date of Birth               | 0201/1001           |                     |  |  |

## Sample ID card

This is a sample screenshot. Members will see the following URL and phone number on their card:

www.Teladoc.com

1-800-DOC-CONSULT (362-2667)

#### Print #Close

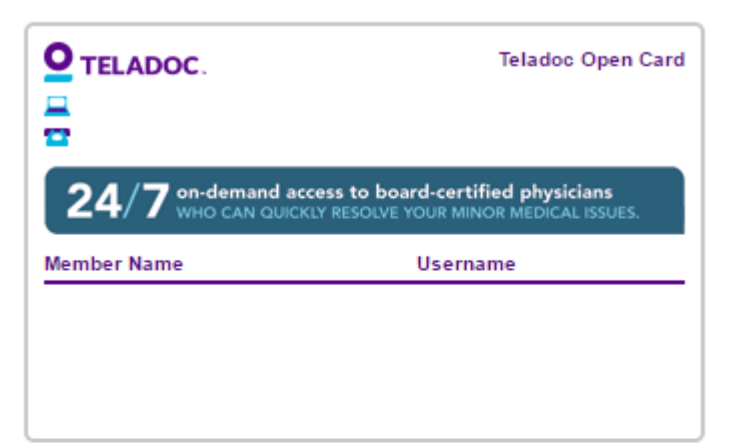

#### Getting Started With Teladoc

We've made it quick and easy to set up your Teladoc account:

1. Visit .

- 2. Click Set up account.
- 3. Provide the required information. \* Primary account must be activated for dependents to set up their account.

#### Request a Consultation

Feeling under the weather? Request a consultation with a board certified Teladoc physician anytime, anywhere.

\* For emergencies, please dial 911 or seek attention from the nearest medical facility. Teladoc does not refund consultation fees. This is not insurance.